# **Turnitin: Thesis Upload**

### **General Information**

The plagiarism check is a mandatory part of your final examination and needs to be done before handing in the thesis. The check generates a report that you will have to upload in the Graduation App here <a href="https://my.scientificnet.org/student-graduation/en/#/">https://my.scientificnet.org/student-graduation/en/#/</a> along with the final file of your thesis. Both files, the final thesis and the one on which the plagiarism check is run must be the same. When you upload (=hand in) your thesis you officially declare that both files are identical. A false declaration may entail sanctions and further legal consequences.

Interpretation of results:

The plagiarism program Turnitin will generate a so-called "Similarity Index". It refers to the quantity (percentage) of your text that matches with other sources. The percentage value is associated with a colour (blue, green, yellow, orange, red). Please note that the acceptability of a similarity index strongly depends on the type of thesis (e.g. experimental studies vs. thesis in law). In case of doubts and/or high similarity indexes it is recommendable to contact the supervisor and decide together with her/him if and how to revise the thesis.

Below you find a short outline of the procedure, followed by a detailed description of each step.

### **Outline of workflow**

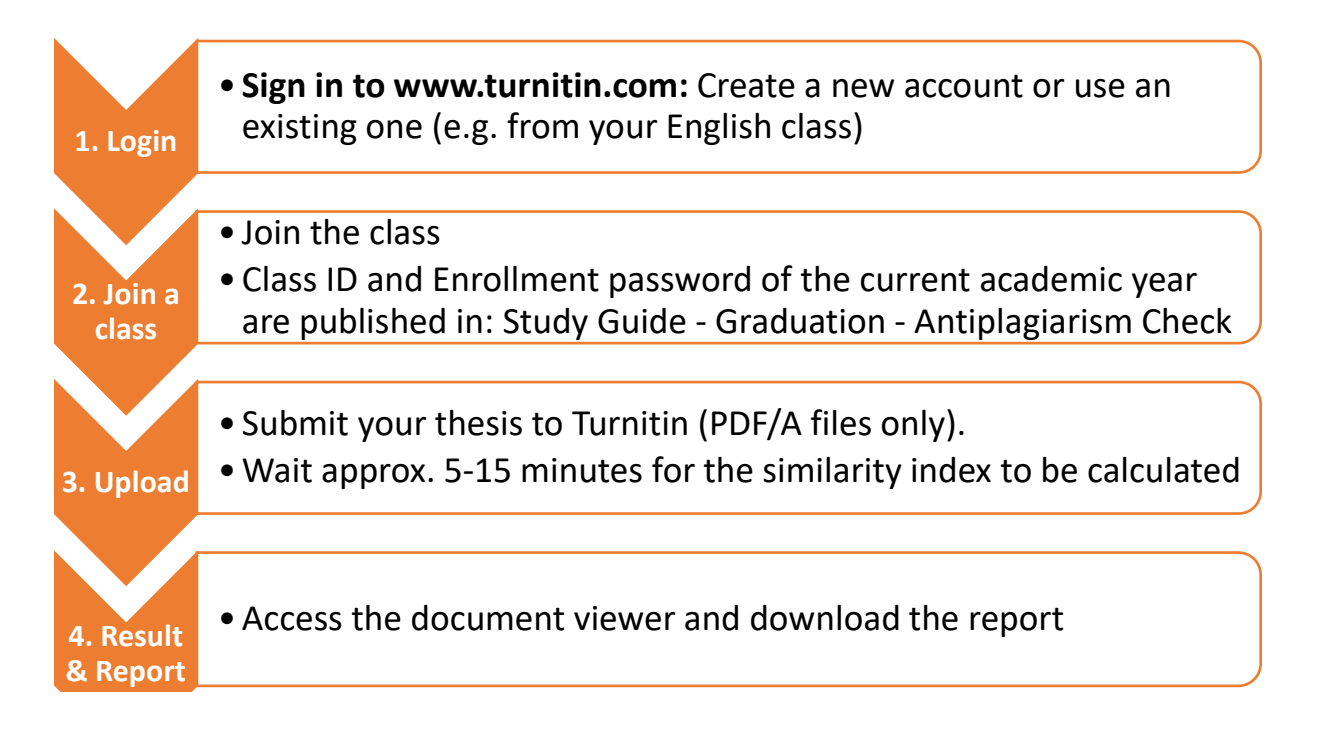

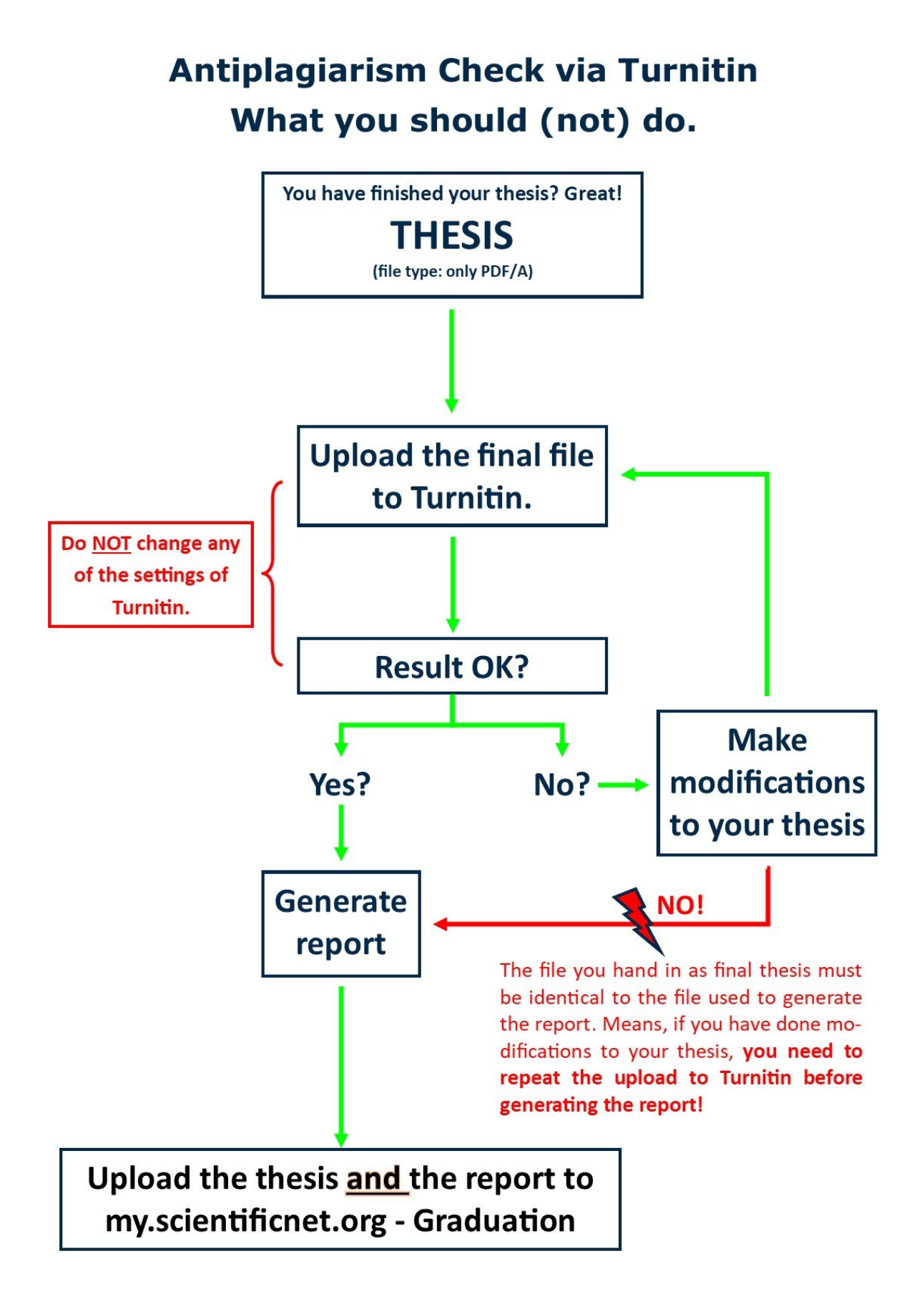

## **Detailed description**

Follow Step 1a if you already have a Turnitin account associated to your unibz e-mail.

Follow *Step 1b* if you do **not** have a Turnitin account.

### Step 1a: Login

Go to <u>www.turnitin.com</u> and access your account. Reset your password if you lost it.

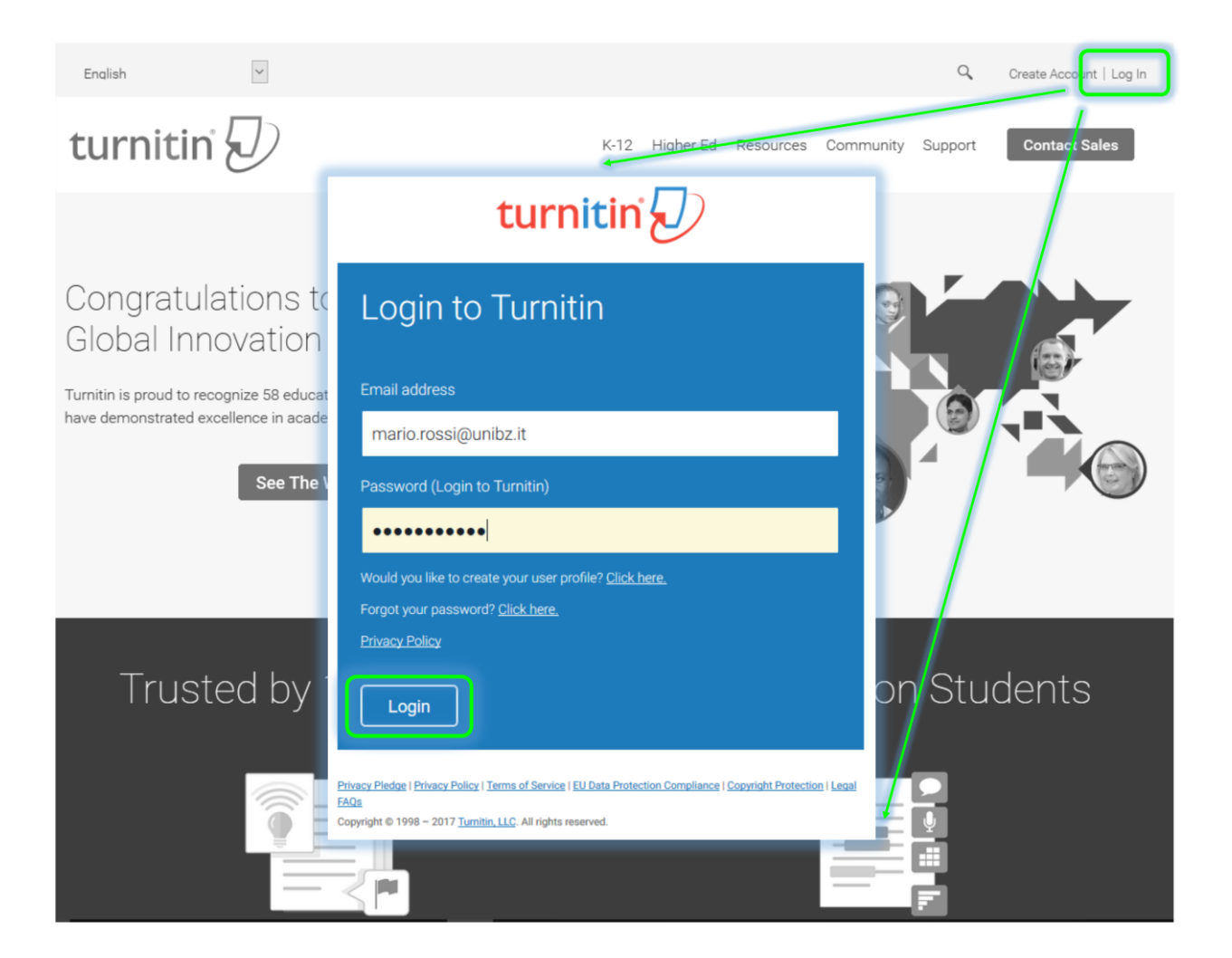

### Step 2a: Enroll to the class for the thesis submission

Click the tab *Enroll to class* and insert class ID and Enrollment password which you find here: <u>antiplagiarism</u> <u>check</u>.

| All Classes Enroll in a Class What is Plagiarism? Citation Help                                                                                                    |     |
|----------------------------------------------------------------------------------------------------|-----|
| NOW VIEWING: HOME About this page To enroll a class, enter the class ID and enrollment password and click submit. If you do not have a class ID and enrollment password, contact your instructor for this informatic | on. |
| Enroll in a class                                                                                                    |     |
| Enrollment password: •                                                                                                    |     |
| Submit                                                                                                    |     |

>>> Go to Step 3

## Step 1b: Create a new account

On <u>www.turnitin.com</u> click *Create Account* in the upper right corner.

| Create Account   og In                    | turnitin                                                                                                    |
|-------------------------------------------|----------------------------------------------------------------------------------------------------|
| Resources Community Support Contact Sales | Create a User Profile                                                                                                    |
| n with Intoarity                          | Have You Ever Used Turnitin before, you can use the same email and password to log in. You can keep all your papers and grades together, even if you're now in a different class or a different school         Email address         Passworr       Definition         Passworr       Definition         Passworr       Definition         Forgot your password? Click here.         Create a New Account         Hease select whether you will be using the service as an instructor or a student.         Student         Lational         Lational |

#### Step 2b:

Insert first class ID and Enrollment password which you find in the corresponding <u>here</u>. Fill in all the other fields and make sure you use your unibz e-mail address. Confirm by clicking *I agree – Create profile*.

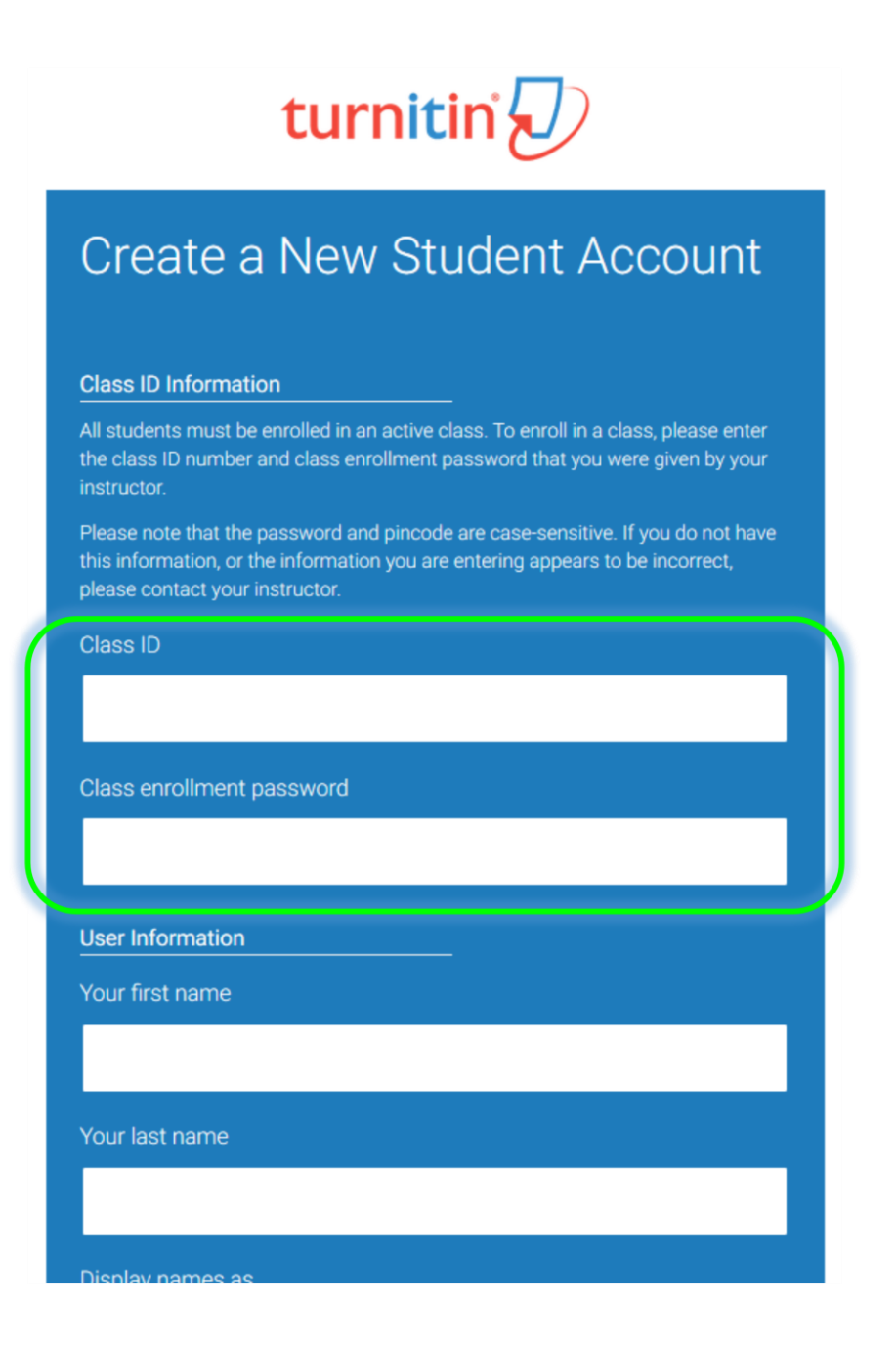

Enter the class by clicking on the class name Thesis Check 20##.

| All Classes<br>OW VIEWING: HOME | Enroll in a Class | What is Plagiaris | sm?  | Citation Help |                |  |
|---------------------------------|-------------------|-------------------|------|---------------|----------------|--|
| OW VIEWING: HOME                |                   |                   |      |               |                |  |
|                                 |                   |                   |      |               |                |  |
| Free Uni                        | versity of        | Bolzano:          | Univ | versity L     | ibrary         |  |
| Class ID Cla                    | ss name           |                   |      |               | Instructor     |  |
| 14453998 The                    | esis Check 2017   |                   |      |               | Turnitin Admin |  |

### Step 4: Submit (upload) your thesis.

Click on Submit.

| Class Portfolio Peer Review My Grades Discussion Calendar                                                                                                    | Test Cas User Info Messages Student ▼ English ▼ ⑦ Help Logout                                                                                                    |
|----------------------------------------------------------------------------------------------------|----------------------------------------------------------------------------------------------------|
| NOW VIEWING: HOME > THESIS CHECK 2017                                                                                                    |                                                                                                    |
| Welcome to your new class homepage! From the class homepage you can see all<br>Hover on any item in the class homepage for more information.                                 | and access feedback for your papers.                                                                                                    |
| This is your class homepage. To submit to an assignment click on the "Submit" button<br>"Resubmit" after you make your first submission to the assignment. To view the paper | h be made to the assignment. If resubmissions are allowed the submit button will read<br>, you will also be able to view the feedback left on your paper by clicking the "View" button. |
|                                                                                                    | , , , , , , , , , , , , , , , , , , ,                                                                                                    |
|                                                                                                    | Similarity                                                                                                    |
| Thesis Check 2017                                                                                                    | Submit View 🛃                                                                                                    |

## IMPORTANT!

This submission does **NOT** substitute the official upload of the final thesis through my.scientificnet.org – Graduation! Here you just upload your thesis in order to do the mandatory plagiarism check and to obtain the corresponding plagiarism report, which needs to be uploaded along with the thesis file in my.scientificnet.org – Graduation.

#### Step 5: Submission details

- Select Submit: Single File Upload (not Cut & Paste Upload).
- Insert your first name, last name and the title of your thesis.
- Then choose the file (PDF/A) to be uploaded. The file must be the one that you will hand in/upload officially.

#### PLEASE NOTE:

The file that you upload to Turnitin must be the final file of your thesis that you will hand in to the faculty via my.scientificnet.org – Graduation!

**File types allowed: only PDF/A, the same file that you will hand in as official thesis!** Turnitin would accept other file types, but since you must submit your thesis as PDF/A file, you need to upload to Turnitin the same PDF/A file as well.

| Submit: Single File Upload -                                                                                                 | STEP O |
|----------------------------------------------------------------------------------------------------|--------|
| First name<br>Test<br>Last name                                                                                              |        |
| Submission title<br>TITLE OF THESIS                                                                                          |        |
| What can I submit?<br>Choose the file you want to upload to Turnitin:<br>Choose from this<br>computer<br>Choose from Dropbox |        |
| Choose from Google                                                                                                    |        |

| Please confirm that this is the        | file you would like to submit                                                                                                    |
|----------------------------------------|----------------------------------------------------------------------------------------------------|
| Author:<br>Test Cas                    | « Page 1 »                                                                                                    |
| Assignment title:<br>Thesis Check 2017 |                                                                                                    |
| Submission title:<br>TITLE OF THESIS   | The global executions is entrolling as intermental question of a platform without workships, performance of the second association and the second association and the second association association and the second association association a             |
| File name:<br>Test Tcas.pdf            | As assumption because our server server server server and the proceedings general and the composition of proceedings of the composition of proceedings of the composition of the proceedings of the composition of the composition of the composi             |
| File size:<br>180.2K                   | version energy is evaluate toor by the Guidant' Oraquine. 2015. Deruging user users have too by the Guidant' Oraquine. 2015. Deruging user users during the Guidant' Oraquine. 2015. Restructures and publicities and and theory of contractive of sectoralization. And and and and and and and and and and a                                                                                                    |
| Page count:<br>2                       | Bit diard wannake Mitte Watt and all wannels that first fluor angus a priority seads that published and we<br>bit bits of entropy and a strapping of the public of the public of the public of the public of the public of<br>Research Chen angus and a Fluore Chen and a public of galaxies for a strate the second with its angusted Addwed<br>Mittee and angusted and angusted angusted angusted angusted based for the public of the community<br>Research and angusted angusted angusted angusted angusted angusted for the public of the community<br>Research and angusted angusted an |
| Word count:<br>343                     |                                                                                                    |
| Character count:<br>2057               |                                                                                                    |
|                                        |                                                                                                    |

# Step 6: Go back to the assignment inbox

| 10U.2N                    | reviewing methods. Nu/we, exploratory experimentation will cross into the manutexam.                                                                                                    |  |
|---------------------------|----------------------------------------------------------------------------------------------------|--|
|                           | Meann-Mile, growing low-cost competition on transatiants: Rights has valued up more established rivals.<br>British Reway' owner MG is planning to start low-cost transatiants: Rights from Sanzelson this year. |  |
| Page count:               | Mc chief executive Wille Walsh used this month that the Non-segion carrier's model had pushed the airline                                                                                                    |  |
| Fage count.               | to hold at new ways to operate.                                                                                                    |  |
| 2                         | Frence-botter group Art inserve 40th a ansi persong para for a new fore-cent unit, in a project doubled<br>Boost, while German currer Lathera is expanding long-haal budget flying (frough its Eurowings        |  |
|                           | buines.                                                                                                    |  |
| Mand an est               |                                                                                                    |  |
| Word count:               |                                                                                                    |  |
| 343                       |                                                                                                    |  |
| 0.0                       |                                                                                                    |  |
|                           |                                                                                                    |  |
| Character count:          |                                                                                                    |  |
| 2057                      |                                                                                                    |  |
| 2007                      |                                                                                                    |  |
|                           |                                                                                                    |  |
| Submission date:          |                                                                                                    |  |
| 02 Feb 0017 Fito DM OFT   |                                                                                                    |  |
| 23-Feb-2017 5:19 PM CE1   |                                                                                                    |  |
|                           |                                                                                                    |  |
| Submission ID:            |                                                                                                    |  |
| Submission ib.            |                                                                                                    |  |
| 775080606                 |                                                                                                    |  |
|                           |                                                                                                    |  |
|                           |                                                                                                    |  |
|                           |                                                                                                    |  |
|                           |                                                                                                    |  |
|                           |                                                                                                    |  |
|                           |                                                                                                    |  |
| Return to assignment list |                                                                                                    |  |
|                           |                                                                                                    |  |
|                           |                                                                                                    |  |
|                           |                                                                                                    |  |

### Step 7: Processing

Wait for Turnitin to process your file. From time to time press F5 to refresh the webpage. As soon as the similarity index appears, you may click on it and enter the document viewer.

|          | Test Cas    | User Info     | Messages | Student - | English <del>•</del> | ⑦ Help | Logout |  |
|----------|-------------|---------------|----------|-----------|----------------------|--------|--------|--|
|          |             |               |          |           |                      |        |        |  |
|          |             |               |          |           |                      |        |        |  |
|          |             |               |          |           |                      |        |        |  |
|          |             |               |          |           |                      |        |        |  |
|          |             |               |          |           |                      |        |        |  |
| and acce | ess feedbac | k for your pa | pers.    |           |                      |        | ×      |  |
|          |             |               |          |           |                      |        |        |  |
|          |             |               |          |           |                      |        |        |  |
|          |             |               |          |           |                      |        |        |  |
|          |             |               |          |           |                      |        |        |  |

to be made to the assignment. If resubmissions are allowed the submit button will read , you will also be able to view the feedback left on your paper by clicking the "View" button.

| <br>Similarity |                 |
|----------------|-----------------|
| Processing     | Resubmit View 👤 |
|                |                 |

#### 

| ( | Similarity |               |
|---|------------|---------------|
|   | 28%        | Resubmit View |
|   |            |               |

u will also be able to view the reedback left on your paper by clicking the "view" button.

### **Step 7: The document viewer**

After clicking on the similarity index, the document viewer (Feedback Studio) pops up in a separate window:

| /en_usi/?student_user=1&session-id=88431ff485145b8bde8f4460630713bf⟨=en_us&o=775080606&u=1060958582&s=1                                                                                                    | - 0 X |
|----------------------------------------------------------------------------------------------------|-------|
| Test Cas TITLE OF THESIS                                                                                                    | 0     |
| The global economy is entering an increased period of political volatility, particularly in advanced economies. In this briefing, our experts analyse the most important trends that will shape the world in 2017, discussing diverse themes such as the risk of increasing trade barriers, increased importance of the circular economy, the rise of multi-tasking appliances and the squeezed middle.<br>Global Economies and Consumers in 2017 explores the economic landscape, taking in top trends within Business Dynamics, Cities, Economy, Finance and Trade, Industrial, Natural Resources, Digital Consumer, Households, Income and Expenditure and Population. |       |
| As consumers become more interested in purchasing green products, a highly developed corporate social                                                                                                    |       |
| responsibility policy is a necessity for businesses. Sustainability must be embedded into every aspect of                                                                                                    |       |
| the supply chain, starting with suppliers all the way to transport and disposal. Although businesses are                                                                                                    |       |
| expected to play a lead role in promoting sustainability goals, many are unsure of how to outline and                                                                                                    |       |
| execute the appropriate plans.                                                                                                    |       |
| "The flurry of interventions prompted Macquarie, dubbed the "Vampire Bank" for its track record after<br>buying Thames Water, to write to MPs in an attempt to assuage their concerns over its commitment to                                                                                                    |       |

On the right-hand side, you see several blue and red coloured icons. By clicking on the red ones – here number 28 – the *Match Overview* will be shown. In contrast to this example where only one source was identified, you will have a much longer list of sources and matches.

| 2000-00000000000-1                                                                          | – 0 ×                       |
|---------------------------------------------------------------------------------------------|-----------------------------|
| 1000000 = 10003000205 = 1                                                                   |                             |
|                                                                                             | 0                           |
| portant trends that will shape the world in                                                 | Match Overview X            |
| trade barriers, increased importance of the                                                 | 28%                         |
| squeezed middle.                                                                            |                             |
| omic landscape, taking in top trends within<br>strial, Natural Resources, Digital Consumer, | 1 blog.euromonitor.com 28%> |
| roducts, a highly developed corporate social                                                |                             |
| ity must be embedded into every aspect of                                                   | •                           |
| port and disposal. Although businesses are                                                  |                             |
| ls, many are unsure of how to outline and                                                   |                             |
| e "Vampire Bank" for its track record after                                                 |                             |

By clicking on the small arrow > next to the single percentages, you enter the *Match breakdown*, which means all matches that correspond to the source that you selected in the Match Overview.

In the Match Breakdown, by clicking on >, you can move from one match to the next (see "Match 1 of #").

|                                                                                                    | -                                                 | o ×        |
|----------------------------------------------------------------------------------------------------|---------------------------------------------------|------------|
| -id=88431ff485145b8bde8f4460630713bf&Jang=en_us&o=775080606&u=1060958582&s=1                                                                                                    |                                                   |            |
| Test Cas TITLE OF THESIS                                                                                                    |                                                   | ?          |
| rieting, our experts analyse the most important trends that will shape the world in                                                                                                    | Sector Match Breakdown                            | ×          |
| rse blog.euromonitor.com                                                                                                    | blog.euromonitor.com                              | 28%        |
| t rit Internet Source                                                                                                    | Match 1 of 2                                      | >          |
| d C ease Enter To Search News White Papers Webinara Contact Us Get Emails Euromonitor Home<br>ros linkedin twitter facebook Latest Sustainability and the New Normal for Natural Resources<br>if if esptember 20th, 20th As consumers become more interested in purchasing green products,<br>if the september 20th, 20th As consumers become more interested in purchasing green products,<br>the september 20th, 20th As consumers become more interested in purchasing green products,<br>the september 20th, 20th As consumers become more interested in purchasing green products,<br>the september 20th, 20th As consumers become more interested in purchasing green products,<br>the september 20th 20th 20th As consumers become more interested in purchasing green products,<br>the september 20th 20th 20th 20th 20th 20th 20th 20th | blog.euromonitor.com     Internet Source - 3 urls | 28%        |
| a highly developed corporate social responsibility policy is a necessity for businesses.<br>C Sustainability must be embedded into every aspect of the supply chain, starting with                                                                                                    | [Home Page]     2016/02/alcoholic-drinks-6        | 16%<br>13% |
| ne more interested in purchasing green products, a highly developed corporate social                                                                                                    | "Six key trends for alco Publication              | 12%        |
| rting with suppliers all the way to transport and disposal. Although businesses are                                                                                                    | Submitted to University                           | 9%         |
| ad role in promoting sustainability goals, many are unsure of how to outline and ate plans.                                                                                                    |                                                   |            |
| entions prompted Macquarie, dubbed the "Vampire Bank" for its track record after                                                                                                    |                                                   |            |

### Step 8: Download the report

In order to download the Turnitin report click on the second lowest icon on the right.

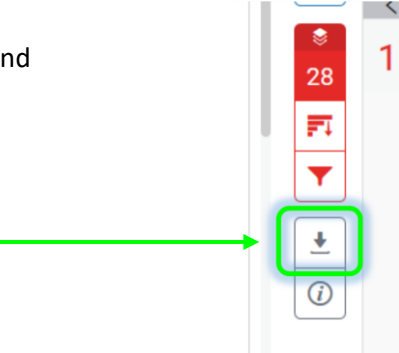

Then select *Download: Current View* (not *Digital Receipt*). The file (the report) you obtain needs to be uploaded to the my.scientificnet.org – Graduation along with the original file of your thesis.

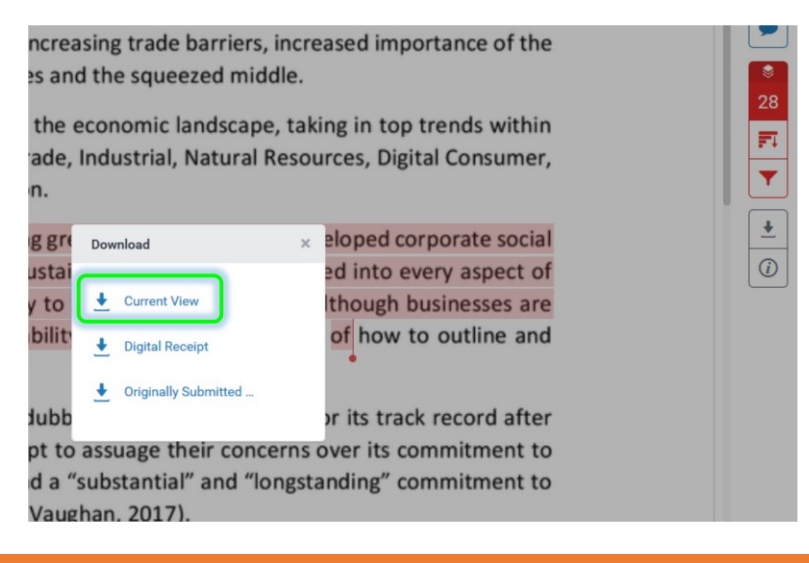

## PLEASE NOTE!

You may do the upload/check on Turnitin more than one time, but the second, third,... check may take <u>up to 24 hours</u>, and not just 15 minutes, since Turnitin will generate only one report every 24 hours. The closer the submission date of the thesis gets, the more important this aspect becomes.